## 酒店预订流程

1.参会人员首先按照《注册缴费流程》完成会议注册缴费

2.请在会议注册后、4月20日前,进入会议微站的"酒店预订"模块,识别或扫描页面上的二维码,进入"银联商务收银台"系统,按页面提示填写费用、订房信息,并完成支付。

(1) 订单金额:填写全额房费,全额房费=房型价格× 住宿夜数

(2)付款附言:会议名称+入住人姓名+电话+预订房型+入住日期+离店日期。预订房型为单间、标间单住、标间拼住,三选一。未填写附言信息将会导致预订不成功,请务必填写完整。因付款附言不超过60字,填写主要信息即可,会议名称统一写"西北年会"

(3) 输入相应金额,点击"付款",跳转显示"支付成功"页面,再点击下方"完成",即显示银联商务"支付成功"及商户名称、商品详情、订单号等信息。

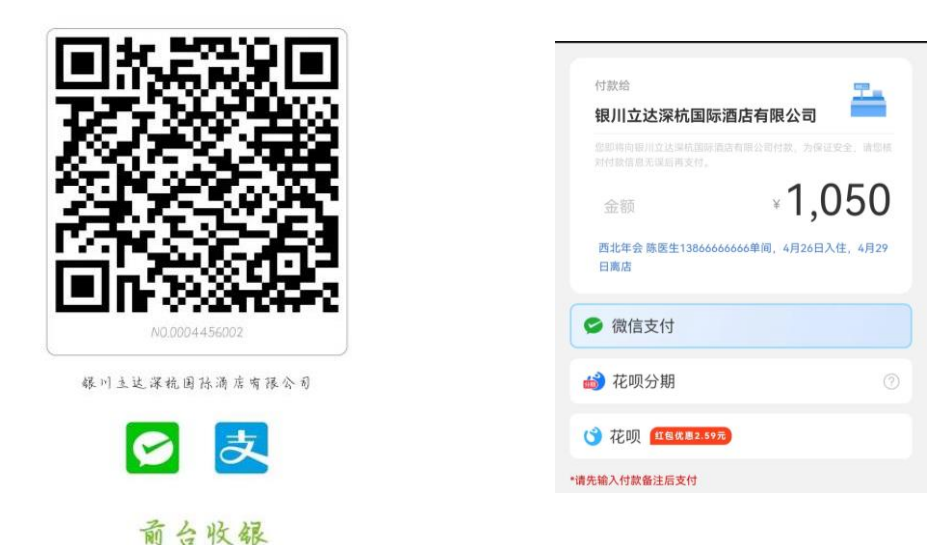

(4)请将上述最后一个"支付成功"页面截图,保存备用。

 会议报到时,到酒店一层住宿办理处报入住人姓名, 并出示缴费支付截图,办理入住手续。

## 注意事项:

1. 会议期间房间数量有限,请您务必于2024年4月20
日之前完成房间预订。

如果预订"单间"房型,但酒店已无单间,将调整为
"标间单住"。敬请理解和支持。

 需要拼住者,由酒店随机安排同性别参会人员拼住; 如果有特别需求(例如与本单位同来参会人员拼住),请与 酒店工作人员联系沟通。

4.房间预订过程中如有问题,请及时联系酒店工作人员:苏玉婷13709506064(微信同号)。致电时间为9:00-18:00,苏经理将竭诚为您服务。